# Návod pro obnovu hesla (platné pro IPC s verzí FW 5.3.0 + a DVR/NVR s verzí FW 3.3.0 +)

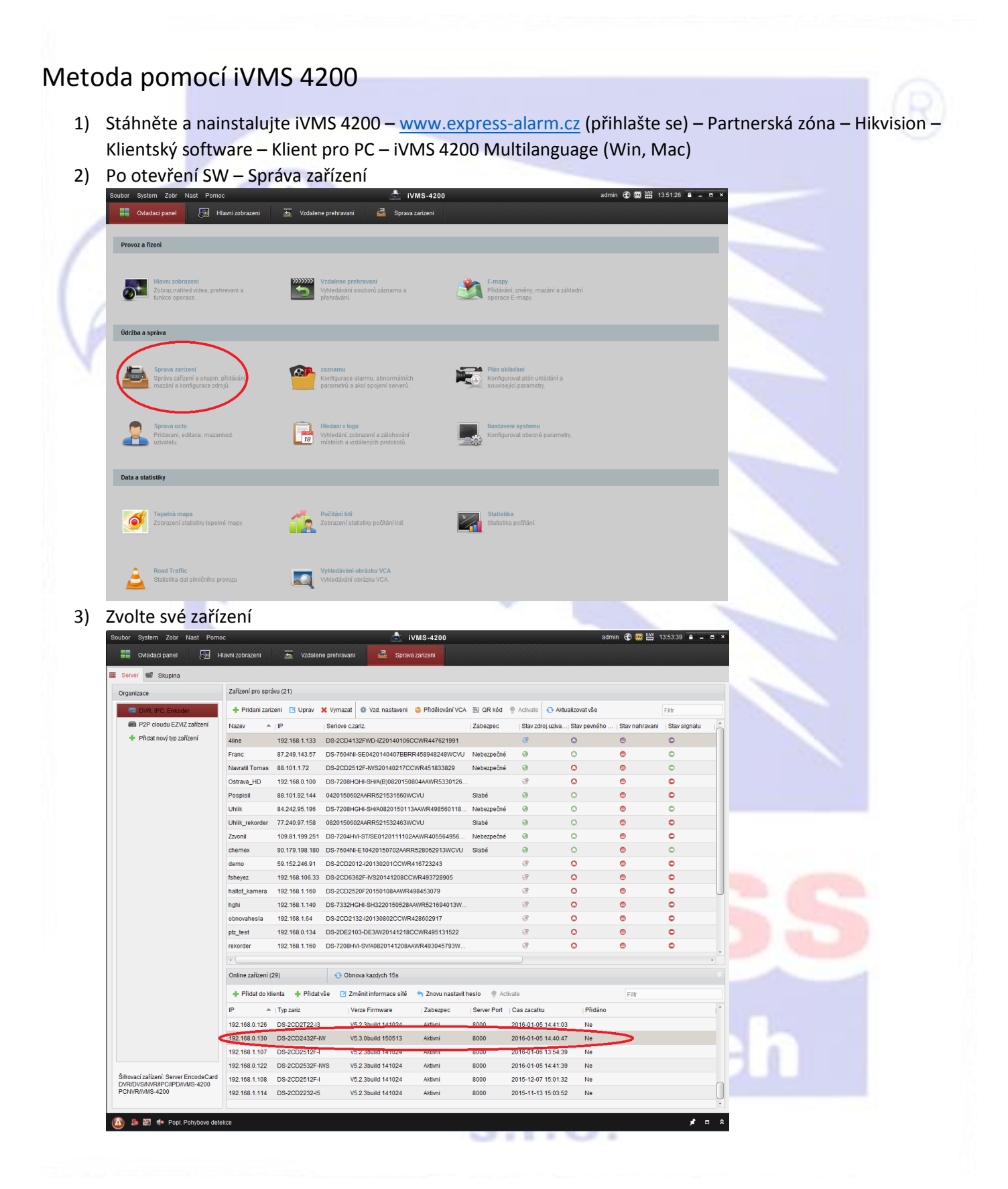

### 4) Stiskněte tlačítko "Znovu nastavit heslo"

| rganizace                           | Zařízení pro sprá  | ivu (21)       |                             |                       |             |                     |               |                |              |    |  |
|-------------------------------------|--------------------|----------------|-----------------------------|-----------------------|-------------|---------------------|---------------|----------------|--------------|----|--|
| DVR, IPC, Enkoder                   | + Pridani zaria    | eni 🖸 Uprav    | 🗙 Vymazat 🏾 🔅 Vzd. nastaver | i 👙 Přidělování VCA   | 識 QR kód    | 🌒 Activate 💽 🔿 Akti | ualizovat vše |                | Filtr        |    |  |
| P2P cloudu EZVIZ zařízení           | Nazev 🔺            | IP             | Seriove c.zariz.            |                       | Zabezpec    | Stav zdroj.uziva    | Stav pevného  | Stav nahravani | Stav signalu |    |  |
| Přidat nový typ zařízení            | 4line              | 192.168.1.133  | DS-2CD4132FWD-IZ201401      | 6CCWR447621991        |             | (°                  | 0             | 0              | 0            | [] |  |
|                                     | Franc              | 87.249.143.57  | DS-7604NI-SE0420140407B     | 3RR458948248WCVU      | Nebezpečné  | 0                   | 0             | 0              | 0            |    |  |
|                                     | Navratil Tomas     | 88.101.1.72    | DS-2CD2512F-IWS20140217     | CCWR451833829         | Nebezpečné  | 0                   | 0             | 0              | 0            |    |  |
|                                     | Ostrava_HD         | 192.168.0.100  | DS-7208HQHI-SH/A(B)08201    | 50804AAWR5330126      |             | 3                   | 0             | 0              | •            |    |  |
|                                     | Pospisil           | 88.101.92.144  | 0420150602AARR52153166      | WCVU                  | Slabé       | 0                   | 0             | 0              | 0            |    |  |
|                                     | Uhlik              | 84.242.95.196  | DS-7208HGHI-SH/A0820150     | 113AAWR498560118      | Nebezpečné  | 0                   | 0             | 0              | 0            |    |  |
|                                     | Uhlik_rekorder     | 77.240.97.158  | 0820150602AARR52153246      | WCVU                  | Slabé       | 0                   | 0             | 0              | •            |    |  |
|                                     | Zzvonil            | 109.81.199.251 | DS-7204HVI-ST/SE01201111    | 02AAWR405564956       | Nebezpečné  | 0                   | 0             | 0              | •            |    |  |
|                                     | chemex             | 90.179.198.180 | DS-7604NI-E10420150702A     | RR528062913WCVU       | Slabé       | 0                   | 0             | 0              | 0            |    |  |
|                                     | demo               | 59.152.246.91  | DS-2CD2012-I20130201CCV     | /R416723243           |             | 3                   | 0             | 0              | •            |    |  |
|                                     | fsheyez            | 192.168.106.33 | DS-2CD6362F-IVS20141208     | CCWR493728905         |             | 3                   | 0             | 0              | •            |    |  |
|                                     | haltof_kamera      | 192.168.1.160  | DS-2CD2520F20150108AAW      | R498453079            |             | 3                   | 0             | 0              | •            | U  |  |
|                                     | hghi               | 192.168.1.140  | DS-7332HGHI-SH322015052     | 8AAWR521694013W       |             | 3                   | 0             | 0              | •            |    |  |
|                                     | obnovahesla        | 192.168.1.64   | DS-2CD2132-I20130802CCV     | /R428602917           |             | 3                   | 0             | 0              | •            |    |  |
|                                     | ptz_test           | 192.168.0.134  | DS-2DE2103-DE3/W201412      | 8CCWR495131522        |             | 3                   | 0             | 0              | •            |    |  |
|                                     | rekorder           | 192.168.1.160  | DS-7208HVI-SV/A082014120    | BAAWR493045793W       |             | 3                   | 0             | 0              | •            |    |  |
|                                     | •                  |                |                             |                       |             |                     |               |                | F            |    |  |
|                                     | Online zařízení (2 | 29)            | € Obnova kazdych 15s        |                       | _           |                     |               |                |              |    |  |
|                                     | 🕂 Přidat do kli    | enta 🕂 Přidat  | vše 🛛 Změnit informace sít  | 5 Co Znovu nastavit i | neslo) 🔮 Ac | ivate               |               | Filtr          |              |    |  |
|                                     | IP 🔺               | Typ zariz      | Verze Firmware              | Zabezpec              | Server Port | Cas zacatku         | Přidáno       |                |              | •  |  |
|                                     | 192.168.0.126      | DS-2CD2T22-13  | V5.2.3build 141024          | Aktivni               | 8000        | 2016-01-05 14:41:0  | 3 Ne          |                |              |    |  |
|                                     | 192.168.0.130      | DS-2CD2432F-I  | W V5.3.0build 150513        | Aktivni               | 8000        | 2016-01-05 14:40:4  | 7 Ne          |                |              |    |  |
|                                     | 192.168.1.107      | DS-2CD2512F-I  | V5.2.3build 141024          | Aktivni               | 8000        | 2016-01-06 13:54:3  | 9 Ne          |                |              |    |  |
|                                     | 192.168.0.122      | DS-2CD2532F-I  | WS V5.2.3build 141024       | Aktivni               | 8000        | 2016-01-05 14:41:3  | 9 Ne          |                |              |    |  |
| Irovací zařízení: Server EncodeCard | 192.168.1.108      | DS-2CD2512F-I  | V5.2.3build 141024          | Aktivni               | 8000        | 2015-12-07 15:01:3  | 2 Ne          |                |              | 0  |  |
| CNVR/iVMS-4200                      | 192.168.1.114      | DS-2CD2232-I5  | V5.2.3build 141024          | Aktivni               | 8000        | 2015-11-13 15:03:5  | 2 Ne          |                |              |    |  |

Po stisku tohoto tlačítka se vyexportuje soubor s příponou .xml, který pošlete na technickou podporu firmy Express Alarm.

| server 🖬 Skupina                                                 |                    |              |               |                                          |                                            |              |                    |                |                |              |    |
|------------------------------------------------------------------|--------------------|--------------|---------------|------------------------------------------|--------------------------------------------|--------------|--------------------|----------------|----------------|--------------|----|
| ganizace                                                         | Zařízení pro sprá  | ivu (21)     |               |                                          |                                            |              |                    |                |                |              |    |
| DVR, IPC, Enkoder                                                | 🕂 Pridani zaria    | zeni 🖸 Uprav | 🗙 Vymazat     | 🕸 Vzd. nastaveni                         | 😂 Přidělování VCA                          | 識 QR kód     | 🖗 Activate 🛛 📀 Ak  | tualizovat vše |                | Filtr        |    |
| P2P cloudu EZVIZ zařízení                                        | Nazev 🍝            | IP           | Seriove c.    | tariz.                                   |                                            | Zabezpec     | Stav zdroj.uziva   | Stav pevného   | Stav nahravani | Stav signalu | -  |
| Přidat nový typ zařízení                                         | 4line              | 192.168.140  |               |                                          | 000000447004004                            |              | 8                  | 0              | 0              | 0            |    |
|                                                                  | Franc              | 87.249.1     |               | Znovu nastavit                           | heslo                                      | × pečné      | 0                  | 0              | ۲              | 0            |    |
|                                                                  | Navratil Tomas     | 88.101.1 Ex  | port souboru: | Export                                   | )                                          | pečné        | 0                  | 0              | 0              | 0            |    |
|                                                                  | Ostrava_HD         | 192.168. Im  | port File:    | Import                                   |                                            |              | 3                  | 0              | •              | •            |    |
|                                                                  | Pospisil           | 88.101.9 He  | slo:          |                                          |                                            |              | 0                  | 0              | 0              | •            |    |
|                                                                  | Uhlik              | 84.242.9     |               | De čet zneloč ploto ć                    | he heals [0, 19]                           | pečné        | 0                  | 0              | 0              | 0            |    |
|                                                                  | Uhlik_rekorder     | 77.240.9     |               | Heslo může obsah                         | io nesia (8-16).<br>iovat kombinaci čísel, |              | 0                  | 0              | 0              | •            |    |
|                                                                  | Zzvonil            | 109.81.1     |               | maiyon a velkých pi<br>znaků a musí obsa | ismen a spècialnich<br>Ihovat kombinaci    | pečné        | 0                  | 0              | 0              | •            |    |
|                                                                  | chemex             | 90.179.1     |               | alespoñ dvou z técl                      | hto skupin.                                |              | 0                  | 0              | 0              | 0            |    |
|                                                                  | demo               | 59.152.2 Po  | tvrait hésió: |                                          |                                            |              | 8                  | 0              | 0              | 0            |    |
|                                                                  | fsheyez            | 192.168.     |               |                                          | Potyrdit 7nus                              | it           | 3                  | 0              | ۲              | •            |    |
|                                                                  | haltof_kamera      | 192.168      |               | L                                        | 2103                                       | <u> </u>     | 3                  | 0              | ۲              | •            | 0  |
|                                                                  | hghi               | 192.168.1.14 | 0 DS-7332H    | GHI-SH3220150528                         | 3AAWR521694013W                            |              | 3                  | 0              | •              | •            |    |
|                                                                  | obnovahesla        | 192.168.1.64 | DS-2CD21      | 132-120130802CCW                         | R428602917                                 |              | ®                  | 0              | 0              | •            |    |
|                                                                  | ptz_test           | 192.168.0.13 | 4 DS-2DE21    | 03-DE3/W20141218                         | BCCWR495131522                             |              | 3                  | 0              | 0              | •            |    |
|                                                                  | rekorder           | 192.168.1.16 | 0 DS-7208H    | VI-SV/A0820141208                        | AAWR493045793W                             |              | 3                  | 0              | 0              | •            |    |
|                                                                  | + (                |              |               |                                          |                                            |              |                    |                |                |              | •  |
|                                                                  | Online zařízení (2 | 29)          | 📀 Obr         | nova kazdych 15s                         |                                            |              |                    |                |                |              |    |
|                                                                  | 🕂 Přidat do kli    | ienta 🕂 Přic | lat vše 🛛 Zr  | měnit informace sítě                     | 🥎 Znovu nastavit i                         | ieslo 🔮 Acti | ate                |                | Filtr          |              |    |
|                                                                  | IP 🔺               | Typ zariz    | I V           | erze Firmware                            | Zabezpec                                   | Server Port  | Cas zacatku        | Přidáno        |                |              | 1* |
|                                                                  | 192.168.0.126      | DS-2CD2T22   | -13 V         | 5.2.3build 141024                        | Aktivni                                    | 8000         | 2016-01-05 14:41:  | 03 Ne          |                |              |    |
|                                                                  | 192.168.0.130      | DS-2CD2432   | F-IW V        | 5.3.0build 150513                        | Aktivni                                    | 8000         | 2016-01-05 14:40:4 | 47 Ne          |                |              |    |
|                                                                  | 192.168.1.107      | DS-2CD2512   | F-I V         | 5.2.3build 141024                        | Aktivni                                    | 8000         | 2016-01-06 13:54:  | 39 Ne          |                |              |    |
|                                                                  | 192.168.0.122      | DS-2CD2532   | F-IWS V       | 5.2.3build 141024                        | Aktivni                                    | 8000         | 2016-01-05 14:41:  | 39 Ne          |                |              |    |
| ovací zařízení: Server EncodeCard<br>R/DVS/NVR/IPC/IPD/iVMS-4200 | 192.168.1.108      | DS-2CD2512   | F-I V         | 5.2.3build 141024                        | Aktivni                                    | 8000         | 2015-12-07 15:01:  | 32 Ne          |                |              | 0  |
| NVR/IVMS-4200                                                    | 192.168.1.114      | DS-2CD2232   | -15 V         | 5.2.3build 141024                        | Aktivni                                    | 8000         | 2015-11-13 15:03:  | 52 Ne          |                |              |    |

## s.r.o.

5) Po obdržení souboru od naší technické podpory otevřete iVMS 4200 a stejnýmy kroky jako v bodě 4 vyvolejte tabulku. !!!Zařízení nesmí být po dobu obnovy hesla zresetováno, nebo vypnuto!!!. Zvolte cestu souboru (pokuste se soubor ukládat na co nejvíce krátkou cestu, např: c:/). Poté zadejte nové heslo a stiskněte tlačítko import.

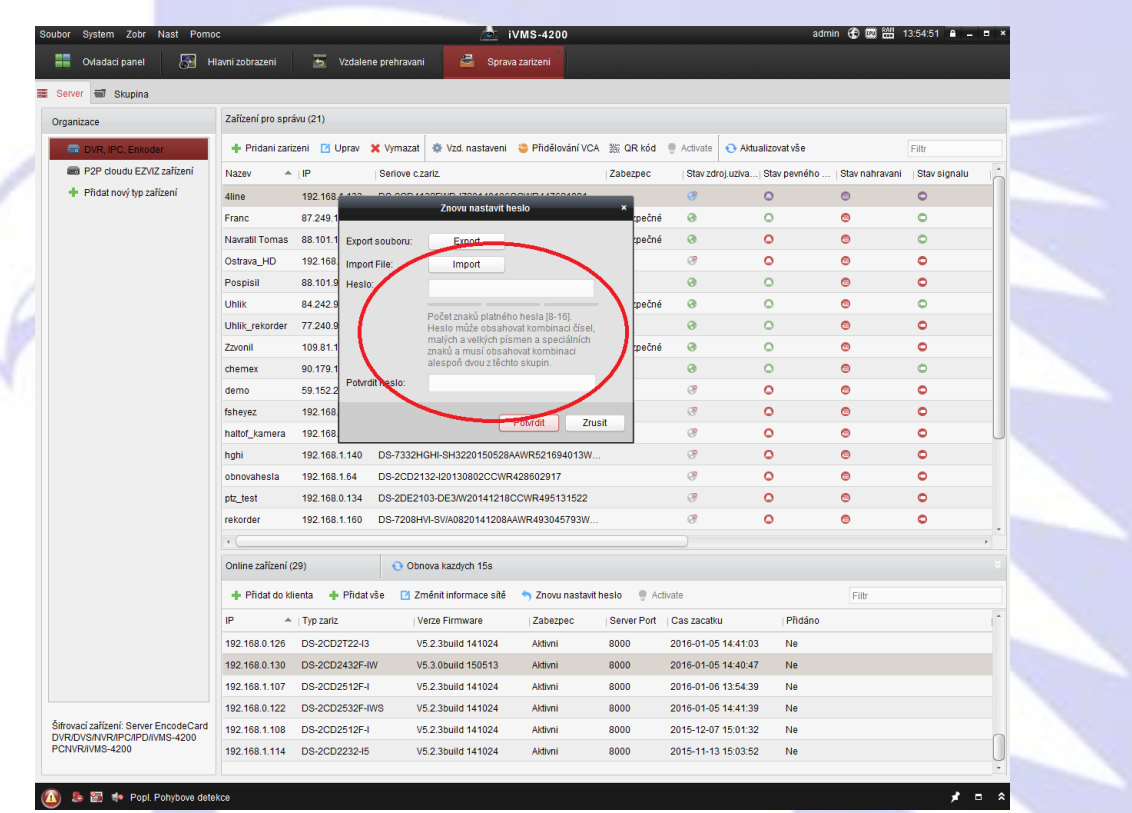

6) Obnovu hesla dokončíte tlačítkem potvrdit. V pravém dolním rohu by se měla objevit hláška o úspěšnosti/neúspěšnosti obnovy zařízení.

| ibor System Zobr Nast Pomo                                         | C                  |           |                  | <u>ه</u>                                   | iVMS-4200                                 |              |             | ad                       | min 🏵 🏛 🛗        | dmin 🏵 🏧 🋗 13:54:51 🗎 🗕 🗖 🗙 |   |  |
|--------------------------------------------------------------------|--------------------|-----------|------------------|--------------------------------------------|-------------------------------------------|--------------|-------------|--------------------------|------------------|-----------------------------|---|--|
| 📕 Ovladaci panel 🛛 🔚 H                                             | lavni zobrazeni    | 15 V      | zdalene prehrava | ani 🔮 Sprav                                | va zarizeni                               |              |             |                          |                  |                             |   |  |
| ierver 🗃 Skupina                                                   |                    |           |                  |                                            |                                           |              |             |                          |                  |                             |   |  |
| rganizace                                                          | Zařízení pro sprá  | ivu (21)  |                  |                                            |                                           |              |             |                          |                  |                             |   |  |
| DVR, IPC, Enkoder                                                  | + Pridani zariz    | zeni 🗹 Up | orav 🗙 Vymaza    | at 🔹 Vzd. nastaveni                        | 😂 Přidělování VCA                         | 题 QR kód     | Activate    | 📀 Aktualizovat vše       |                  | Filtr                       |   |  |
| P2P cloudu EZVIZ zařízení                                          | Nazev 🔺            | IP        | Seriove          | c.zariz.                                   |                                           | Zabezpec     | Stav zdro   | oj.uziva  Stav pevného . | . Stav nahravani | Stav signalu                |   |  |
| Přidat nový typ zařízení                                           | 4line              | 192.168.  | 400 00.000       | 14005105 17004 40400                       | 00000447004004                            |              | 8           | 0                        | 0                | 0                           |   |  |
|                                                                    | Franc              | 87.249.1  |                  | Znovu nastavit t                           | reslo                                     | * pečné      | 0           | 0                        | 0                | 0                           |   |  |
|                                                                    | Navratil Tomas     | 88.101.1  | Export souboru:  | Export                                     |                                           | pečné        | 0           | 0                        | 0                | 0                           |   |  |
|                                                                    | Ostrava_HD         | 192.168   | Import File:     | Import                                     |                                           |              | 3           | 0                        | 0                | 0                           |   |  |
|                                                                    | Pospisil           | 88.101.9  | Heslo:           |                                            |                                           |              | 0           | 0                        | 0                | •                           |   |  |
|                                                                    | Uhlik              | 84.242.9  |                  |                                            |                                           | pečné        | 0           | 0                        | 0                | 0                           |   |  |
|                                                                    | Uhlik_rekorder     | 77.240.9  |                  | Počet znaků platnéh<br>Heslo může obsah    | ho hesla (8-16).<br>ovat kombinaci čísel, |              | 0           | 0                        | 0                | •                           |   |  |
|                                                                    | Zzvonil            | 109.81.1  |                  | malých a velkých pí:<br>znaků a musí obsal | smen a speciálních<br>hovat kombinaci     | pečné        | 0           | 0                        | 0                | 0                           |   |  |
|                                                                    | chemex             | 90.179.1  |                  | alespoň dvou z těch                        | ito skupin.                               |              | 0           | 0                        | 0                | 0                           |   |  |
|                                                                    | demo               | 59.152.2  | Potvrdit heslo:  |                                            |                                           |              | 8           | 0                        | 0                | 0                           |   |  |
|                                                                    | fsheyez            | 192.168   |                  | 6                                          | Rohadit Zau                               |              | 3           | 0                        | 0                | 0                           |   |  |
|                                                                    | haltof_kamera      | 192.168.  |                  | <u> </u>                                   | Powruit                                   | SIL .        | 3           | 0                        | 0                | •                           |   |  |
|                                                                    | hghi               | 192.168.1 | .140 DS-7332     | HGHI-SH3220150528                          | AAWR521694013W                            |              | 3           | 0                        | 0                | 0                           |   |  |
|                                                                    | obnovahesla        | 192.168.1 | .64 DS-2CD       | 2132-120130802CCWF                         | R428602917                                |              | 3           | 0                        | 0                | 0                           |   |  |
|                                                                    | ptz_test           | 192.168.0 | .134 DS-2DE2     | 2103-DE3/W20141218                         | CCWR495131522                             |              | 3           | 0                        | 0                | 0                           |   |  |
|                                                                    | rekorder           | 192.168.1 | .160 DS-7208     | HVI-SV/A0820141208/                        | AAWR493045793W                            |              | 3           | 0                        | ۲                | •                           |   |  |
|                                                                    | + (                | _         |                  |                                            |                                           |              |             |                          |                  | •                           |   |  |
|                                                                    | Online zařízení (2 | 29)       | <b>O</b> O       | bnova kazdych 15s                          |                                           |              |             |                          |                  |                             |   |  |
|                                                                    | 🕂 Přidat do kli    | enta 🕂    | Přidat vše 🛛     | Změnit informace sítě                      | 👆 Znovu nastavit                          | heslo 🔮 Acti | vate        |                          | Filtr            |                             |   |  |
|                                                                    | IP 🔺               | Typ zariz |                  | Verze Firmware                             | Zabezpec                                  | Server Port  | Cas zacatku | Přidáno                  |                  |                             | • |  |
|                                                                    | 192.168.0.126      | DS-2CD2   | T22-I3           | V5.2.3build 141024                         | Aktivni                                   | 8000         | 2016-01-05  | 14:41:03 Ne              |                  |                             |   |  |
|                                                                    | 192.168.0.130      | DS-2CD2   | 432F-IW          | V5.3.0build 150513                         | Aktivni                                   | 8000         | 2016-01-05  | 14:40:47 Ne              |                  |                             |   |  |
|                                                                    | 192.168.1.107      | DS-2CD2   | 512F-I           | V5.2.3build 141024                         | Aktivni                                   | 8000         | 2016-01-06  | 13:54:39 Ne              |                  |                             |   |  |
|                                                                    | 192.168.0.122      | DS-2CD2   | 532F-IWS         | V5.2.3build 141024                         | Aktivni                                   | 8000         | 2016-01-05  | 14:41:39 Ne              |                  |                             |   |  |
| rovací zařízení: Server EncodeCard<br>R/DVS/NVR/IPC/IPD/iV/MS-4200 | 192.168.1.108      | DS-2CD2   | 512F-I           | V5.2.3build 141024                         | Aktivni                                   | 8000         | 2015-12-07  | 15:01:32 Ne              |                  |                             | _ |  |
| CNVR/IVMS-4200                                                     | 192.168.1.114      | DS-2CD2   | 232-15           | V5.2.3build 141024                         | Aktivni                                   | 8000         | 2015-11-13  | 15:03:52 Ne              |                  |                             |   |  |
|                                                                    |                    |           |                  |                                            |                                           |              |             |                          |                  |                             | - |  |

Gratulujeme, právě jste obnovili heslo pro Vaše zařízení. S dotazy k obnově hesel se prosím obracejte na podporu firmy Express Alarm Czech s.r.o.

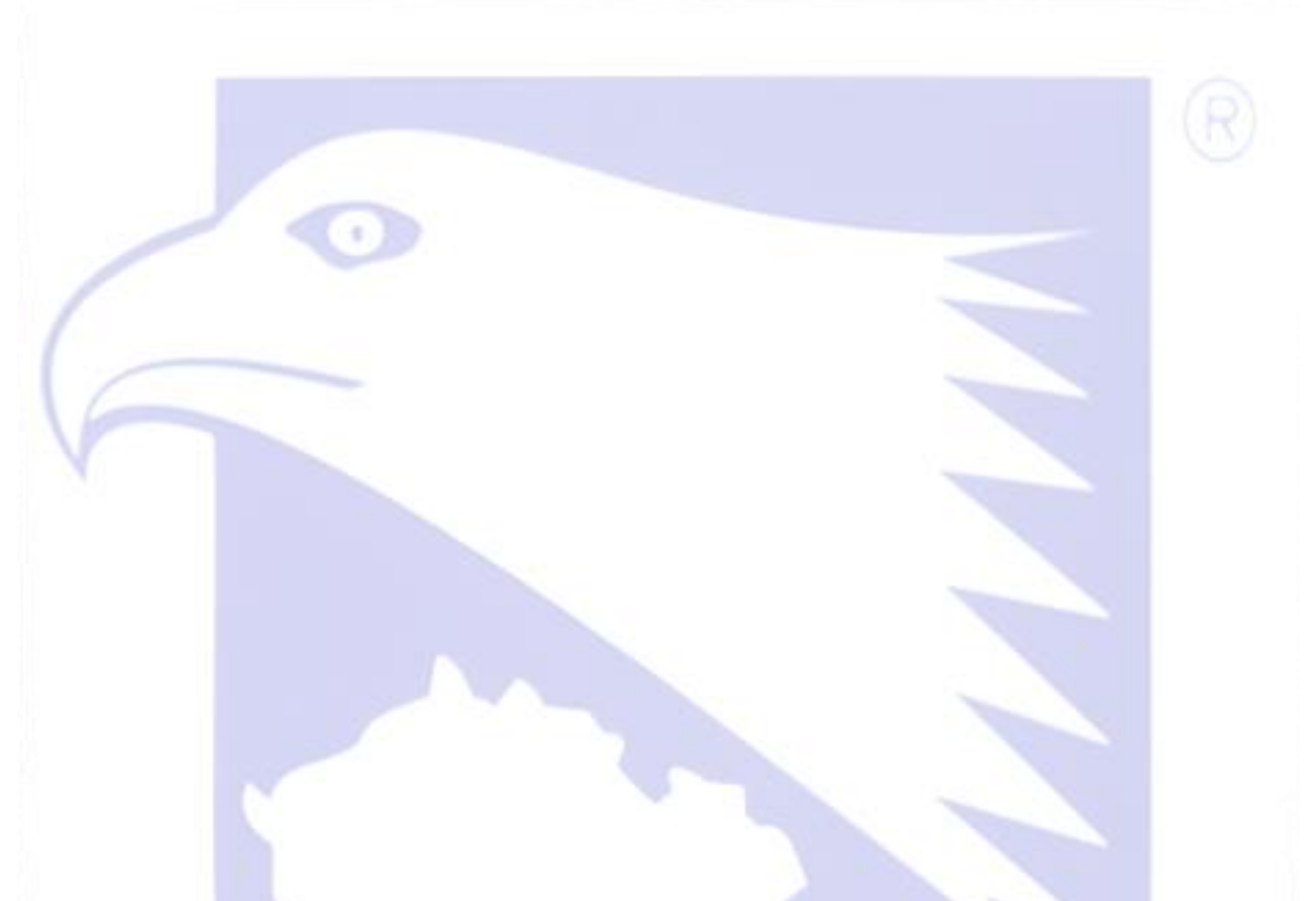

## Metoda pomocí SADP Hikvision software.

2

 Stáhněte a nainstalujte SADP Tool. (Ze stránek www.express-alarm.cz - Partnerská zóna – Hikvision – Ostatní SW – Hikvision SW nástroje – SADP

rm czec

s.r.o.

2) Ve zobrazených online zařízeních zvolte kameru, nebo rekordér a zvolte cestu pro uložení souboru.

| 0    |                       |                |          |      | SADP               |                  |      |                     |            | - 0          |
|------|-----------------------|----------------|----------|------|--------------------|------------------|------|---------------------|------------|--------------|
|      | Online Devices        | 🕡 Help         |          |      |                    |                  |      |                     |            |              |
| 0    | Total number of onlir | ne devices: 29 |          |      | 🖲 Save a           | s Excel 🛛 🗶 Refi | resh | Modify Network Para | meters     |              |
| ID / | Device Type           | IPv4 Address   | Security | Port | Software Version   | IPv4 Gateway     | H *  | IP Address:         | 192.168.0. | 131          |
| 004  | DS-7208HVI-SV/A       | 192.168.1.110  | Active   | 8100 | V3.1.4build 150430 | 192.168.1.1      | 8    | Port                | 8000       |              |
| 005  | DS-2CD4026F           | 192.168.1.136  | Active   | 8000 | V5.3.4build 150826 | 192.168.1.1      | 8    | Subnet Mask:        | 255.255.25 | 55.0         |
| 006  | DS-7732NI-ST          | 192.168.1.100  | Active   | 8000 | V3.2.1build 150310 | 192.168.1.1      | N    | IPv4 Gateway:       | 192.168.0. | 1            |
| 007  | DS-2CD4132F           | 192.168.0.133  | Active   | 8000 | V5.2.0build 140721 | 192.168.0.1      | 8    | IPv6 Address:       |            |              |
| 008  | DS-2CD4525F           | 192.168.0.135  | Active   | 8000 | V5.3.4build 150826 | 192.168.0.1      | 8    | IPv6 Gateway:       |            |              |
| 009  | DS-2CD2522F           | 192.168.1.64   | Active   | 8000 | V5.3.6build 151105 | 192.168.1.1      | 8    | IPv6 Prefix Length: | 0          |              |
| 010  | DS-2CD2742F           | 192.168.0.124  | Active   | 8000 | V5.3.3build 150630 | 192.168.0.1      | 8    | HTTP Port           | 80         |              |
| 011  | DS-2CD2342W           | 192.168.0.123  | Active   | 8000 | V5.3.6build 151105 | 192.168.0.1      | 8    | Device Serial No.:  | DS-2CD40   | 25FWD-A20150 |
| 012  | DS-2CD2142F           | 192.168.1.64   | Inactive | 8000 | V5.3.6build 151105 | 192.168.1.1      | 8    |                     |            |              |
| 013  | DS-2CD2622F           | 192.168.0.128  | Active   | 8000 | V5.3.3build 150630 | 192.168.0.1      | 8,   | Enable DHCP         |            | Paup         |
| 014  | DS-2CD4025F           | 192.168.0.131  | Active   | 8000 | V5.3.4build 150826 | 192.168.0.1      | 8    | Password            |            | Save         |
| 015  | DS-2CD2142F           | 192.168.0.121  | Active   | 8000 | V5.3.3build 150630 | 192.168.0.1      | 8    | Reset Password      |            |              |
| 016  | DS-2CD2810F           | 192.168.0.132  | Active   | 8000 | V5.2.0build 140721 | 192.168.0.1      | 8    | New Password:       |            |              |
| 017  | DS-2CD2T32-I8         | 192.168.0.127  | Active   | 8000 | V5.2.0build 140721 | 192.168.0.1      | 8    |                     |            |              |
| 018  | DS-2CD2512F-I         | 192.168.1.108  | Active   | 8000 | V5.2.3build 141024 | 192,168,1,1      | 8    | Confirm Password:   |            |              |
| 019  | DS-2CD2232-I5         | 192,168,1,104  | Active   | 8000 | V5.2.3build 141024 | 192,168,1,1      | 8    |                     | -          |              |
| 020  | DS-2CD2512F-I         | 192.168.1.111  | Active   | 8000 | V5.2.3build 141024 | 192,168,1,1      | 8    | $\leq$              |            | Export       |
| 021  | DS-2CD2232-I5         | 192.168.1.113  | Active   | 8000 | V5.2.3build 141024 | 192.168.1.1      | 8    |                     |            | Import       |
| 022  | DS-2CD2512F-I         | 192.168.1.107  | Active   | 8000 | V5.2.3build 141024 | 192.168.1.1      | 8    |                     |            |              |
| 023  | DS-2CD2T22-I3         | 192 168 0 126  | Active   | 8000 | V5.2.3build 141024 | 192,168,0,1      | 8    |                     |            |              |
| 024  | DS-2CD2332-I          | 192 168 1 112  | Active   | 8000 | V5 2 3build 141024 | 192 168 1 1      | 8    |                     |            |              |
| + (  |                       |                |          |      |                    |                  |      |                     |            |              |

#### 3) Stiskněte tlačítko export.

Po stisku tohoto tlačítka se vyexportuje soubor s příponou .xml, který pošlete na technické oddělení firmy express Alarm.

|      | Online Devices       | 🥡 Help          |          |      |                    |              |        |                     |                      |
|------|----------------------|-----------------|----------|------|--------------------|--------------|--------|---------------------|----------------------|
| Q    | Total number of onli | ine devices: 29 |          |      | 🖉 Save a           | is Excel 🗼 R | efresh | Modify Network Para | ameters              |
| ID / | Device Type          | IPv4 Address    | Security | Port | Software Version   | IPv4 Gateway | F.1    | IP Address:         | 192.168.0.131        |
| 004  | DS-7208HVI-SV/A      | 192.168.1.110   | Active   | 8100 | V3.1.4build 150430 | 192.168.1.1  | 8      | Port:               | 8000                 |
| 005  | DS-2CD4026F          | 192.168.1.136   | Active   | 8000 | V5.3.4build 150826 | 192.168.1.1  | 8      | Subnet Mask:        | 255.255.255.0        |
| 006  | DS-7732NI-ST         | 192.168.1.100   | Active   | 8000 | V3.2.1build 150310 | 192.168.1.1  | N      | IPv4 Gateway:       | 192.168.0.1          |
| 007  | DS-2CD4132F          | 192.168.0.133   | Active   | 8000 | V5.2.0build 140721 | 192.168.0.1  | 8      | IPv6 Address:       |                      |
| 800  | DS-2CD4525F          | 192.168.0.135   | Active   | 8000 | V5.3.4build 150826 | 192.168.0.1  | 8      | IPv6 Gateway:       |                      |
| 009  | DS-2CD2522F          | 192.168.1.64    | Active   | 8000 | V5.3.6build 151105 | 192.168.1.1  | 8      | IPv6 Prefix Length: | 0                    |
| 010  | DS-2CD2742F          | 192.168.0.124   | Active   | 8000 | V5.3.3build 150630 | 192.168.0.1  | 8      | HTTP Port           | 80                   |
| 011  | DS-2CD2342W          | 192.168.0.123   | Active   | 8000 | V5.3.6build 151105 | 192.168.0.1  | 8      | Device Serial No.:  | DS-2CD4025FWD-A20150 |
| 012  | DS-2CD2142F          | 192.168.1.64    | Inactive | 8000 | V5.3.6build 151105 | 192.168.1.1  | 8      | Enable DHCP         |                      |
| 013  | DS-2CD2622F          | 192.168.0.128   | Active   | 8000 | V5.3.3build 150630 | 192.168.0.1  | 8      | Password            | Save                 |
| 014  | DS-2CD4025F          | 192.168.0.131   | Active   | 8000 | V5.3.4build 150826 | 192.168.0.1  | 8      |                     |                      |
| 015  | DS-2CD2142F          | 192.168.0.121   | Active   | 8000 | V5.3.3build 150630 | 192.168.0.1  | 8      | Reset Password      |                      |
| 016  | DS-2CD2810F          | 192.168.0.132   | Active   | 8000 | V5.2.0build 140721 | 192.168.0.1  | 8      | New Password:       |                      |
| 017  | DS-2CD2T32-18        | 192.168.0.127   | Active   | 8000 | V5.2.0build 140721 | 192.168.0.1  | 8      |                     |                      |
| 018  | DS-2CD2512F-I        | 192.168.1.108   | Active   | 8000 | V5.2.3build 141024 | 192.168.1.1  | 8      | Confirm Password:   |                      |
| 019  | DS-2CD2232-I5        | 192.168.1.104   | Active   | 8000 | V5.2.3build 141024 | 192.168.1.1  | 8      |                     | Export               |
| 020  | DS-2CD2512F-I        | 192.168.1.111   | Active   | 8000 | V5.2.3build 141024 | 192.168.1.1  | 8      |                     | Import               |
| 021  | DS-2CD2232-I5        | 192.168.1.113   | Active   | 8000 | V5.2.3build 141024 | 192.168.1.1  | 8      |                     | mpolt                |
| 022  | DS-2CD2512F-I        | 192.168.1.107   | Active   | 8000 | V5.2.3build 141024 | 192.168.1.1  | 8      |                     |                      |
| 023  | DS-2CD2T22-I3        | 192.168.0.126   | Active   | 8000 | V5.2.3build 141024 | 192.168.0.1  | 8      |                     |                      |
| 024  | DS-2CD2332-I         | 192.168.1.112   | Active   | 8000 | V5.2.3build 141024 | 192.168.1.1  | 8      |                     |                      |
|      |                      |                 |          |      |                    |              |        |                     |                      |

4) Po přijetí souboru zpět od technické podpory opět otevřete SADP tool a zvolte zařízení.

Zařízení nesmí být po dobu procedury obnovy hesla restartováno, nebo vypnuto.

Zvolte cestu souboru (pokuste se soubor ukládat na co nejvíce krátkou cestu, např: c:/)

|              |                     |                |          |      | SADP               |                   |      |                     |               | <br>× |
|--------------|---------------------|----------------|----------|------|--------------------|-------------------|------|---------------------|---------------|-------|
|              | Online Devices      | 🕡 Help         |          |      |                    |                   |      |                     |               |       |
| <b>(</b> ) 1 | otal number of onli | ne devices: 29 |          |      | Save a             | as Excel 🛭 🖗 Refi | resh | Modify Network Para | meters        |       |
| ID A         | Device Type         | IPv4 Address   | Security | Port | Software Version   | IPv4 Gateway      | F."  | IP Address:         | 192.168.0.131 |       |
| 004          | DS-7208HVI-SV/A     | 192.168.1.110  | Active   | 8100 | V3.1.4build 150430 | 192.168.1.1       | 8    | Port:               | 8000          |       |
| 005          | DS-2CD4026F         | 192.168.1.136  | Active   | 8000 | V5.3.4build 150826 | 192.168.1.1       | 8    | Subnet Mask:        | 255.255.255.0 |       |
| 006          | DS-7732NI-ST        | 192.168.1.100  | Active   | 8000 | V3.2.1build 150310 | 192.168.1.1       | N    | IPv4 Gateway:       | 192.168.0.1   |       |
| 007          | DS-2CD4132F         | 192.168.0.133  | Active   | 8000 | V5.2.0build 140721 | 192.168.0.1       | 8    | IPv6 Address:       |               |       |
| 008          | DS-2CD4525F         | 192.168.0.135  | Active   | 8000 | V5.3.4build 150826 | 192.168.0.1       | 8    | IPv6 Gateway:       |               |       |
|              |                     |                |          |      |                    |                   |      | ID-C Destaul seaths | 0             |       |

| 5) | Zadejte | a potvrďte | nové heslo |
|----|---------|------------|------------|
|----|---------|------------|------------|

|      |                     |                |          |      | SADP               |                 |       |                     | - 0 ×                |
|------|---------------------|----------------|----------|------|--------------------|-----------------|-------|---------------------|----------------------|
|      | Online Devices      | 🕡 Help         |          |      |                    |                 |       |                     |                      |
| Ф т  | otal number of onli | ne devices: 29 |          |      | 🖺 Save a           | s Excel 🛛 @ Ret | fresh | Modify Network Para | imeters              |
| ID 🛆 | Device Type         | IPv4 Address   | Security | Port | Software Version   | IPv4 Gateway    | F.    | IP Address:         | 192.168.0.131        |
| 004  | DS-7208HVI-SV/A     | 192.168.1.110  | Active   | 8100 | V3.1.4build 150430 | 192.168.1.1     | 8     | Port                | 8000                 |
| 005  | DS-2CD4026F         | 192.168.1.136  | Active   | 8000 | V5.3.4build 150826 | 192.168.1.1     | 8     | Subnet Mask:        | 255.255.255.0        |
| 006  | DS-7732NI-ST        | 192.168.1.100  | Active   | 8000 | V3.2.1build 150310 | 192.168.1.1     | N     | IPv4 Gateway:       | 192.168.0.1          |
| 007  | DS-2CD4132F         | 192.168.0.133  | Active   | 8000 | V5.2.0build 140721 | 192.168.0.1     | 8     | IPv6 Address:       | :                    |
| 800  | DS-2CD4525F         | 192.168.0.135  | Active   | 8000 | V5.3.4build 150826 | 192.168.0.1     | 8     | IPv6 Gateway:       |                      |
| 009  | DS-2CD2522F         | 192.168.1.64   | Active   | 8000 | V5.3.6build 151105 | 192.168.1.1     | 8     | IPv6 Prefix Length: | 0                    |
| 010  | DS-2CD2742F         | 192.168.0.124  | Active   | 8000 | V5.3.3build 150630 | 192.168.0.1     | 8     | HTTP Port           | 80                   |
| 011  | DS-2CD2342W         | 192.168.0.123  | Active   | 8000 | V5.3.6build 151105 | 192.168.0.1     | 8     | Device Serial No.:  | DS-2CD4025FWD-A20150 |
| 012  | DS-2CD2142F         | 192.168.1.64   | Inactive | 8000 | V5.3.6build 151105 | 192.168.1.1     | 8     | Enable DHCP         |                      |
| 013  | DS-2CD2622F         | 192.168.0.128  | Active   | 8000 | V5.3.3build 150630 | 192.168.0.1     | 8,    | Password            | Save                 |
| 014  | DS-2CD4025F         | 192.168.0.131  | Active   | 8000 | V5.3.4build 150826 | 192.168.0.1     | 8     |                     |                      |
| 015  | DS-2CD2142F         | 192.168.0.121  | Active   | 8000 | V5.3.3build 150630 | 192.168.0.1     | 8     | Peset Password      |                      |
| 016  | DS-2CD2810F         | 192.168.0.132  | Active   | 8000 | V5.2.0build 140721 | 192.168.0.1     | 8     | New Password:       |                      |
| 017  | DS-2CD2T32-I8       | 192.168.0.127  | Active   | 8000 | V5.2.0build 140721 | 192.168.0.1     | 8     |                     |                      |
| 018  | DS-2CD2512F-I       | 192.168.1.108  | Active   | 8000 | V5.2.3build 141024 | 192.168.1.1     | 8     | Confirm Password:   |                      |
| 019  | DS-2CD2232-I5       | 192.168.1.104  | Active   | 8000 | V5.2.3build 141024 | 192.168.1.1     | 8     |                     | w                    |
| 020  | DS-2CD2512F-I       | 192.168.1.111  | Active   | 8000 | V5.2.3build 141024 | 192.168.1.1     | 8     |                     | Export               |
| 021  | DS-2CD2232-I5       | 192.168.1.113  | Active   | 8000 | V5.2.3build 141024 | 192.168.1.1     | 8     |                     | ιπροπ                |
| 022  | DS-2CD2512F-I       | 192.168.1.107  | Active   | 8000 | V5.2.3build 141024 | 192.168.1.1     | 8     |                     |                      |
| 023  | DS-2CD2T22-I3       | 192.168.0.126  | Active   | 8000 | V5.2.3build 141024 | 192.168.0.1     | 8     |                     |                      |
| 024  | DS-2CD2332-I        | 192.168.1.112  | Active   | 8000 | V5.2.3build 141024 | 192.168.1.1     | 8     |                     |                      |
| +    |                     |                |          |      |                    |                 |       |                     |                      |

6) Stiskněte tlačítko import – po stisknutí bude zobrazena hláška zda-li byla obnova úspěšná.

s.r.o.

-

| 0         |                     |                |          |      | SADP               |                 |      |                     |               | - • ×    |
|-----------|---------------------|----------------|----------|------|--------------------|-----------------|------|---------------------|---------------|----------|
| <u></u> ( | Online Devices      | 🕡 Help         |          |      |                    |                 |      |                     |               |          |
| т 🥵       | otal number of onli | ne devices: 29 |          |      | 🖲 Save a           | s Excel 🛛 🗶 Ref | resh | Modify Network Para | neters        |          |
| ID 🛆      | Device Type         | IPv4 Address   | Security | Port | Software Version   | IPv4 Gateway    | E.   | IP Address:         | 192.168.0.131 |          |
| 004       | DS-7208HVI-SV/A     | 192.168.1.110  | Active   | 8100 | V3.1.4build 150430 | 192.168.1.1     | 8    | Port                | 8000          |          |
| 005       | DS-2CD4026F         | 192.168.1.136  | Active   | 8000 | V5.3.4build 150826 | 192.168.1.1     | 8    | Subnet Mask:        | 255.255.255.0 |          |
| 006       | DS-7732NI-ST        | 192.168.1.100  | Active   | 8000 | V3.2.1build 150310 | 192.168.1.1     | N    | IPv4 Gateway:       | 192.168.0.1   |          |
| 007       | DS-2CD4132F         | 192.168.0.133  | Active   | 8000 | V5.2.0build 140721 | 192.168.0.1     | 8    | IPv6 Address:       |               |          |
| 008       | DS-2CD4525F         | 192.168.0.135  | Active   | 8000 | V5.3.4build 150826 | 192.168.0.1     | 8    | IPv6 Gateway:       |               |          |
| 009       | DS-2CD2522F         | 192.168.1.64   | Active   | 8000 | V5.3.6build 151105 | 192.168.1.1     | 8    | IPv6 Prefix Length: | 0             |          |
| 010       | DS-2CD2742F         | 192.168.0.124  | Active   | 8000 | V5.3.3build 150630 | 192.168.0.1     | 8    | HTTP Port           | 80            |          |
| 011       | DS-2CD2342W         | 192.168.0.123  | Active   | 8000 | V5.3.6build 151105 | 192.168.0.1     | 8    | Device Serial No.:  | DS-2CD4025FWD | D-A20150 |
| 012       | DS-2CD2142F         | 192.168.1.64   | Inactive | 8000 | V5.3.6build 151105 | 192.168.1.1     | 8    | Fashia DUOD         |               |          |
| 013       | DS-2CD2622F         | 192.168.0.128  | Active   | 8000 | V5.3.3build 150630 | 192.168.0.1     | 8,   | Basaword            |               | 2010     |
| 014       | DS-2CD4025F         | 192.168.0.131  | Active   | 8000 | V5.3.4build 150826 | 192.168.0.1     | 8    | - dssword           |               | ave      |
| 015       | DS-2CD2142F         | 192.168.0.121  | Active   | 8000 | V5.3.3build 150630 | 192.168.0.1     | 8    | Reset Password      |               |          |
| 016       | DS-2CD2810F         | 192.168.0.132  | Active   | 8000 | V5.2.0build 140721 | 192.168.0.1     | 8    | New Password:       |               |          |
| 017       | DS-2CD2T32-I8       | 192.168.0.127  | Active   | 8000 | V5.2.0build 140721 | 192.168.0.1     | 8    |                     |               |          |
| 018       | DS-2CD2512F-I       | 192.168.1.108  | Active   | 8000 | V5.2.3build 141024 | 192.168.1.1     | 8    | Confirm Password:   |               |          |
| 019       | DS-2CD2232-I5       | 192.168.1.104  | Active   | 8000 | V5.2.3build 141024 | 192.168.1.1     | 8    |                     |               |          |
| 020       | DS-2CD2512F-I       | 192.168.1.111  | Active   | 8000 | V5.2.3build 141024 | 192.168.1.1     | 8    |                     |               | xport    |
| 021       | DS-2CD2232-I5       | 192.168.1.113  | Active   | 8000 | V5.2.3build 141024 | 192.168.1.1     | 8    |                     | (n            | nport    |
| 022       | DS-2CD2512F-I       | 192.168.1.107  | Active   | 8000 | V5.2.3build 141024 | 192.168.1.1     | 8    |                     |               |          |
| 023       | DS-2CD2T22-I3       | 192.168.0.126  | Active   | 8000 | V5.2.3build 141024 | 192.168.0.1     | 8    |                     |               |          |
| 024       | DS-2CD2332-I        | 192.168.1.112  | Active   | 8000 | V5.2.3build 141024 | 192.168.1.1     | 8    |                     |               |          |
| •         |                     |                |          |      |                    |                 | +    |                     |               |          |

Gratulujeme, právě jste obnovili heslo pro Vaše zařízení. S dotazy k obnově hesel se prosím obracejte na podporu firmy Express Alarm Czech s.r.o.

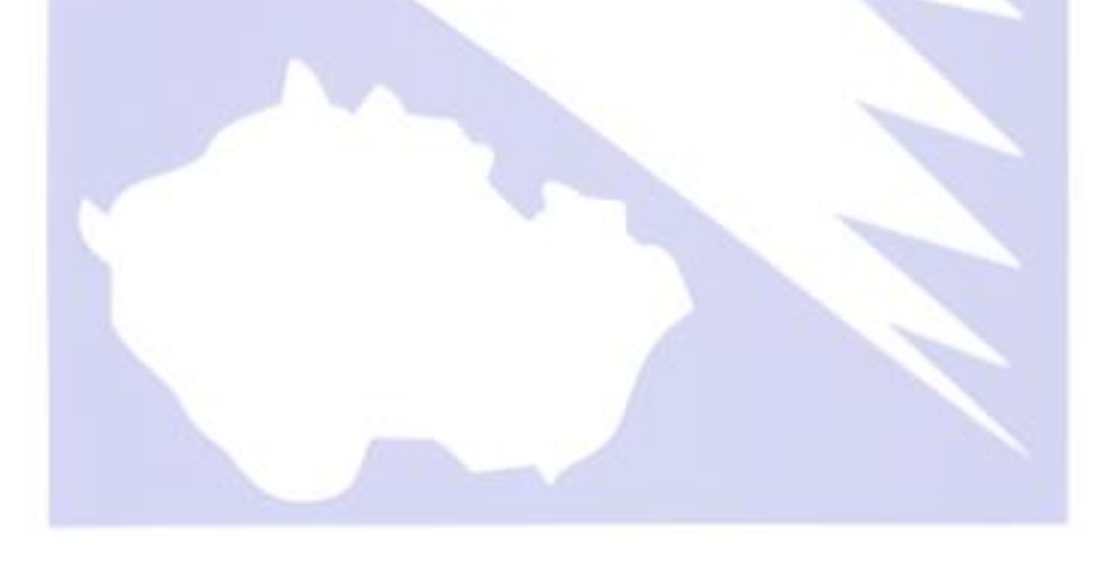

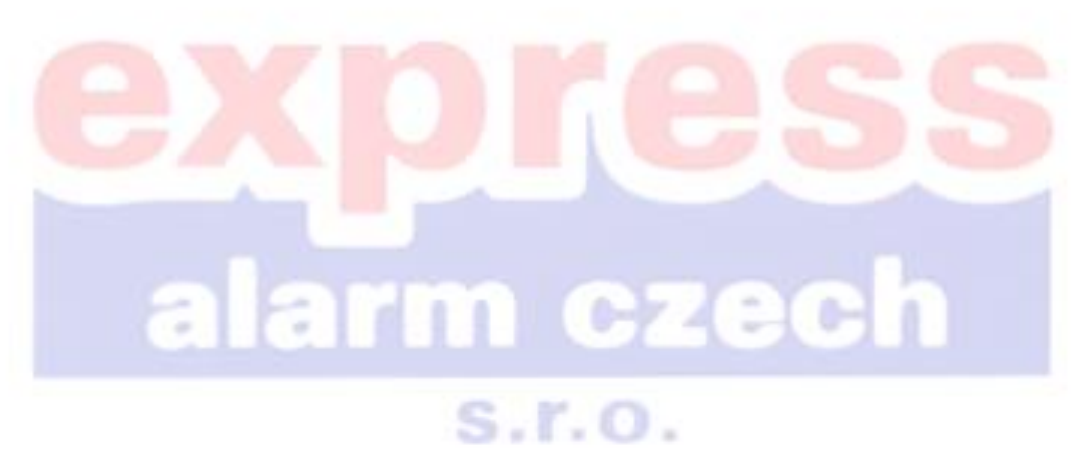